lbertan Government

# Find and maintain roster affiliation Roster administrators

Alberta Health

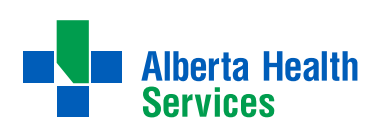

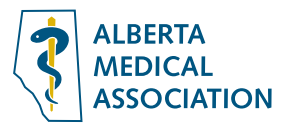

# CONTENTS

# HOW TO 3

| View Program                                                          |    |
|-----------------------------------------------------------------------|----|
| Edit Program                                                          | 4  |
| EDIT CONTACTS                                                         | 4  |
| INVALIDATE CONTACTS                                                   |    |
| ADD CONTACTS                                                          |    |
| Find and view a patient on a roster                                   | 7  |
| Add patient to a roster.                                              |    |
| ADD A PATIENT TO A ROSTER – PRIMARY AND SECONDARY ID                  |    |
| Add a patient to a roster with an existing affiliation (re-affiliate) |    |
| EDIT AFFILIATION – EFFECTIVE DATE                                     |    |
| EDIT AFFILIATION– END THE AFFILIATION                                 |    |
| EDIT AFFILIATION – INVALIDATE CURRENT AFFILIATION                     |    |
| View reports                                                          |    |
| PRE-GENERATED REPORTS                                                 |    |
| ROSTERED PATIENTS WITH OUTSIDE ATTACHMENTS                            | 19 |
| SYSTEM UPDATES TO PROGRAM ROSTER                                      |    |
| ON-DEMAND REPORTS                                                     |    |
| PROGRAM ROSTER                                                        |    |

## TROUBLE-SHOOTING TIPS 22

| GENERIC FIELD LEVEL MESSAGES       |  |
|------------------------------------|--|
| GENERIC ERROR AND WARNING MESSAGES |  |
| ADD OR EDIT PROGRAM                |  |
| ADD OR EDIT AFFILIATIONS           |  |

# **HOW TO**

### **View Program**

1. Click **Program** and then **View** from the menu.

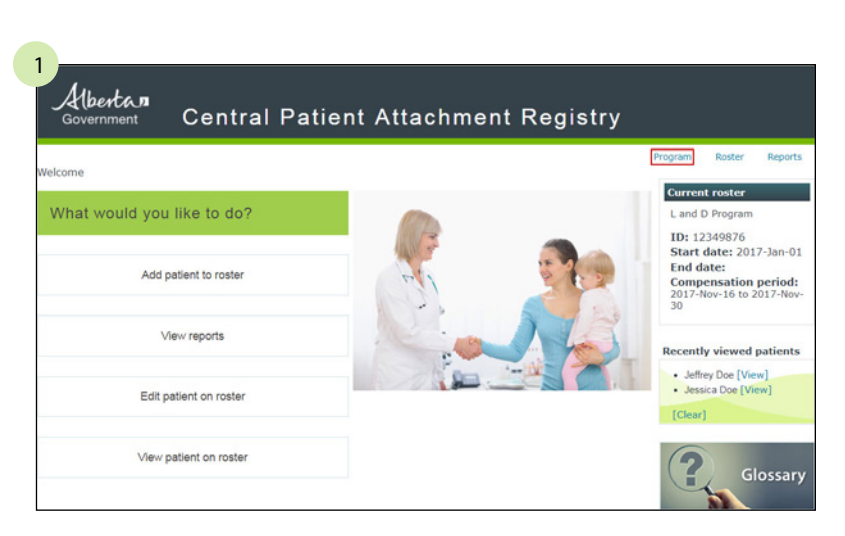

The View Program – Program summary page displays.

| Pro            | gram                                | summar                             | У           |                 |                                       |                                                |                      | Current Program<br>L and D Program<br>ID: 12349876<br>Start date: 2017-Jan-01 |
|----------------|-------------------------------------|------------------------------------|-------------|-----------------|---------------------------------------|------------------------------------------------|----------------------|-------------------------------------------------------------------------------|
| Program        | details<br>Program ID               | 12349876                           |             | Pro             | gram name La                          | and D Program                                  |                      | End date:<br>Compensation period:<br>2017-Nov-16 to 2017-Nov-<br>30           |
| Progra         | am address                          | 10009 108 Stree<br>Edmonton, AB, T | t<br>5J 3C5 | Note:<br>Progra | m address displa<br>ient mailing addr | yed could be different<br>ess for the same Pro | nt than the<br>gram. | Recently viewed Programs  • L and D Program [View]                            |
| Cor<br>Program | mpensation<br>model<br>n start date | Blended Capitatio                  | on          | 'Ir<br>Progra   | itial' expiry 24<br>im end date       | months                                         |                      | [Clear]                                                                       |
| Contacts       | 8                                   |                                    |             |                 |                                       |                                                | Show history         |                                                                               |
| Details        | Role =                              |                                    | First nar   | ne ÷            | Last name =                           | Start date 😜                                   | End date 🗧           |                                                                               |
| - Chow         | Account appr                        | over                               | Test2       |                 | Test2                                 | 2017-Feb-01                                    |                      |                                                                               |
| P SHOW         |                                     |                                    |             |                 |                                       |                                                |                      |                                                                               |

**NOTE:** the *recently viewed* list shows the last Program viewed or edited. Click **View** to navigate to the *view Program summary* page or click **Clear** to remove the list. This list is automatically cleared when you log out of the application.

| <b>Recently viewed Programs</b> |
|---------------------------------|
| L and D Program     [View]      |
| [Clear]                         |

### **Edit Program**

1. Click **Program** and then **Edit** from the menu.

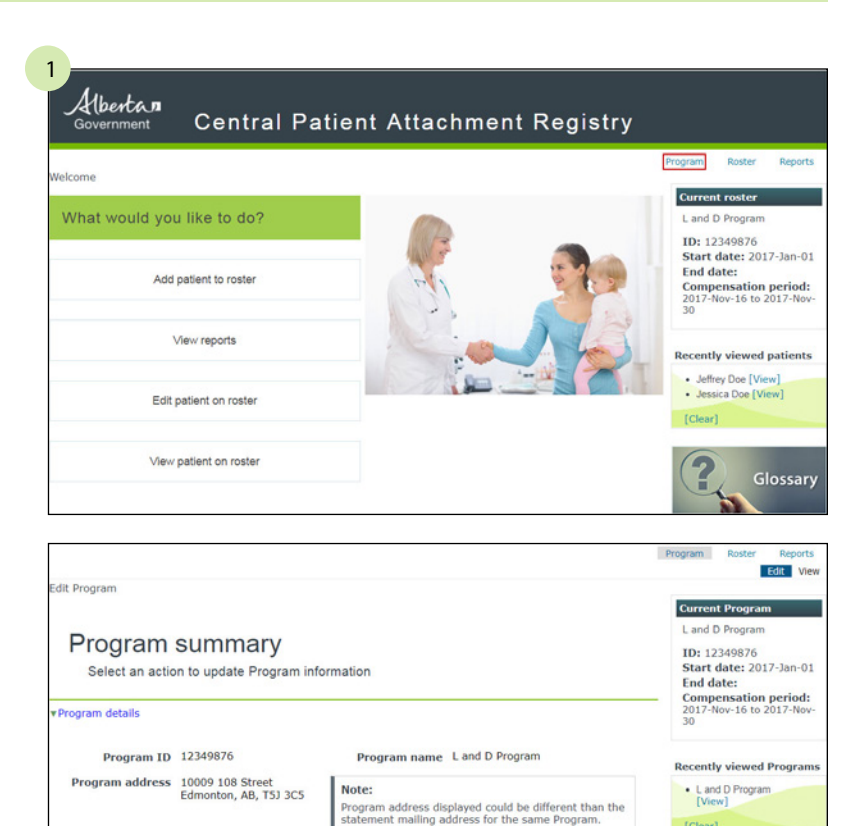

'Initial' expiry 24 months

2017-Feb-01

2017-Jan-01

Program end date

Test

Add

I

Details Role = First name = Last name = Start date = End date =

Test2

Test

Compensation model Blended Capitation

Program start date 2017-Jan-01

Show Account approver

Show Authorized representative

Contacts

The edit Program – Program summary page displays.

### **EDIT CONTACTS**

1. Click Edit in the contacts block to edit a contact.

| Details | Role :                    | First name : | Last name : | Start date 🗧 | End date 🗧 |   |
|---------|---------------------------|--------------|-------------|--------------|------------|---|
| ► Show  | Account approver          | Test2        | Test2       | 2017-Feb-01  |            | 1 |
| ► Show  | Authorized representative | Test         | Test        | 2017-Jan-01  |            |   |

**CONTENTS** 

[Clear]

Edit

2. Edit the applicable information and click **Save**.

| Update contac                             | t details                     |          |                            |                 |     |
|-------------------------------------------|-------------------------------|----------|----------------------------|-----------------|-----|
| Contact information                       |                               |          |                            |                 |     |
| * Role                                    | Account approve               | r •      |                            |                 |     |
| * First name                              | Test2                         |          | * Last name                | Test2           |     |
| * Start date                              | 2017-02-01                    | <b>B</b> | End date                   | (2022, MH, DQ)  | B   |
| Phone/Email                               | (                             |          |                            |                 |     |
| * Primary phone                           | 780-555-2222<br>(xxx-xxxxxxx) | Ext      | Alternate phone            | (XXX-XXX-XXXXX) | Ext |
| * Email                                   | test2@test.com                |          | * Preferred contact method | E-mail 🔻        |     |
| Contact address<br>Use Program<br>address | 8                             |          |                            |                 |     |

### **INVALIDATE CONTACTS**

1. Click **Edit** in the *contacts* block to edit a contact.

| Details         | Role =                    |                            | First name: | : Last name:                | Start date 🗧      | End date 🗧 | 1 |
|-----------------|---------------------------|----------------------------|-------------|-----------------------------|-------------------|------------|---|
| ► Show          | Account appro             | over                       | Test2       | Test2                       | 2017-Feb-01       |            | E |
| ► Show          | Authorized re             | presentative               | Test        | Test                        | 2017-Jan-01       |            |   |
|                 |                           |                            |             | Add                         |                   |            |   |
| dit Progr<br>Ed | <sup>am</sup><br>it conta | act                        |             |                             |                   |            |   |
| U               | odate contact             | details                    |             |                             |                   |            |   |
| Contact         | information               |                            |             |                             |                   |            |   |
|                 | * Role                    | Account appr               | over •      |                             |                   |            |   |
|                 | * First name              | Test2                      |             | * Last name                 | Test2             |            |   |
|                 | * Start date              | 2017-02-01<br>(YYYY-MM-DD) | <b>B</b>    | End date                    | (YYYY-MM-DD)      | <b>B</b>   |   |
| Phone/E         | mail                      |                            |             |                             |                   |            |   |
| * Pri           | imary phone               | 780-555-222                | 2 Ext       | Alternate phone             | (X00X-X00X-X0X0X) | Ext        |   |
|                 |                           |                            | *           | Preferred contact<br>method | E-mail *          |            |   |
|                 | * Email                   | test2@test.co              |             |                             |                   |            |   |

2. Click the Invalidate contact link.

**A** CONTENTS

### ADD CONTACTS

- 1. Click **Add** in the *contacts* block to edit a contact.
- 2. Enter the new contact information.
- 3. Click Save.

| Detaile   | Pole*                                                      | First name * | Lact name • | Start date - | End date - |
|-----------|------------------------------------------------------------|--------------|-------------|--------------|------------|
| ► Show    | Authorized representative                                  | Test         | Test        | 2017-Jan-01  |            |
|           |                                                            | Add          |             |              |            |
|           |                                                            |              |             |              |            |
| it Progr  | am                                                         |              |             |              |            |
| ine rrogi |                                                            |              |             |              |            |
|           |                                                            |              |             |              |            |
| N.L.      | and a standard state                                       |              |             |              |            |
| Ne        | w contact                                                  |              |             |              |            |
| Ne        | W contact                                                  |              |             |              |            |
| Ne<br>Er  | W contact<br>nter contact details                          |              |             |              |            |
| Ne<br>Er  | W contact<br>Inter contact details                         |              |             |              |            |
| Ne<br>Er  | W CONTACT<br>hter contact details<br>information<br>* Role | ·            |             |              |            |

|                | ٣   |                              |                                                                                                    |                                                                                           |
|----------------|-----|------------------------------|----------------------------------------------------------------------------------------------------|-------------------------------------------------------------------------------------------|
|                |     | * Last name                  |                                                                                                    |                                                                                           |
| (YYYY-MM-DD)   |     |                              |                                                                                                    |                                                                                           |
|                |     |                              |                                                                                                    |                                                                                           |
| (200-200-2000) | Ext | ernate phone                 | (2007-2007-200003)                                                                                          | Ext                                                                                       |
|                | c   | * Preferred<br>ontact method | •                                                                                                    |                                                                                           |
|                |     |                              |                                                                                                    |                                                                                           |
|                |     |                              |                                                                                                    |                                                                                           |
|                |     |                              |                                                                                                    |                                                                                           |
|                |     |                              |                                                                                                    |                                                                                           |
|                |     | •                            |                                                                                                    |                                                                                           |
|                |     |                              |                                                                                                    |                                                                                           |
|                |     |                              | * Last name         ** Last name         (mm*MM-DD)         (convectors)         Ext         contact method | *       Last name         *       Last name         (```````````````````````````````````` |

### Find and view a patient on a roster

Find and view an existing affiliation on a roster. Existing affiliations include those created through the *add affiliation* page and those supplied through a roster file received by CPAR.

- 1. Click **View patient on roster**, or select **Roster** and then **View** from the menu.
- 2. Enter the patient ID or name and click **Search**.

**NOTE:** if additional search criteria is needed, click the **Search by additional criteria** link.

When searching by

• patient ID—only one result displays.

**NOTE:** if more than one result displays, click **Show** to view additional patient details to help determine the applicable patient.

- anything other than a patient ID—multiple results may display.
- **NOTE:** status options are: initial, signed or declined.
- 3. Click **View** for the applicable patient to see more detail on the current affiliation.

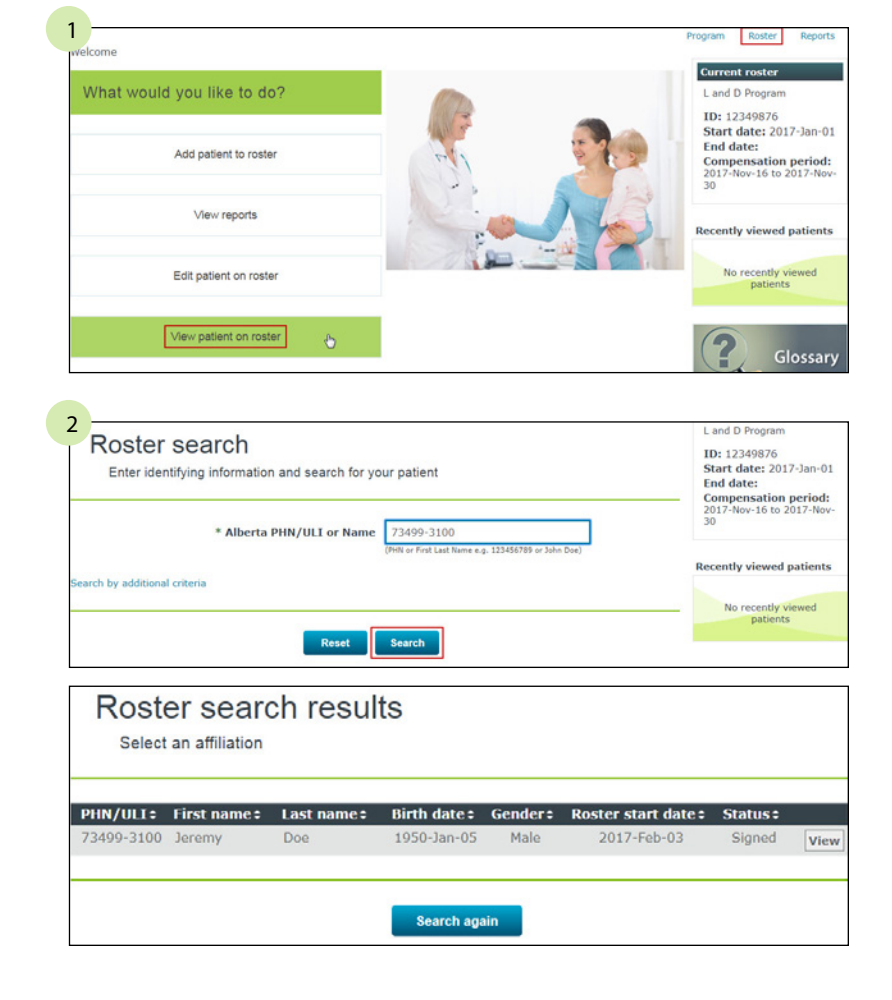

| HN/ULI÷   | First name 🗧 | Last name = | Birth date ‡ | Gender # | Roster start date = | Status = |   |
|-----------|--------------|-------------|--------------|----------|---------------------|----------|---|
| 3499-3100 | Jeremy       | Doe         | 1950-Jan-05  | Male     | 2017-Feb-03         | Signed   | Ī |

**Back** returns to the *view affiliation - roster search results* page.

**View another patient** returns to the *view affiliation - roster search* page.

**Edit** allows you to edit the effective date or end the affiliation.

| ▼ Patient                                    |                                           |                                                 |            |                |
|----------------------------------------------|-------------------------------------------|-------------------------------------------------|------------|----------------|
| Name                                         | Jeremy Doe                                | PHN                                             | 73499-3100 |                |
| Birth date                                   | 1950-Jan-05                               | Gender                                          | Male       |                |
| AHCIP coverage<br>effective date             | 2015-Dec-01                               | AHCIP coverage<br>end date                      |            |                |
| Affiliation history                          |                                           |                                                 |            |                |
| Program                                      | L and D Program                           | Program ID                                      | 12349876   |                |
| Roster start date                            | 2017-Feb-03                               |                                                 |            |                |
|                                              |                                           |                                                 |            | Show invalidat |
| Status                                       | Effective date                            | End date                                        |            | End reason     |
|                                              |                                           |                                                 |            |                |
| Current affiliation                          | Sta<br>Effective d                        | tus Signed<br>ate 2017-Feb-03                   |            |                |
| ▼Current affiliation                         | Sta<br>Effective d<br>Back View an        | tus Signed<br>ate 2017-Feb-03<br>other patient  | Edit       |                |
| ▼Current affiliation                         | Sta<br>Effective d<br>Back View an        | tus Signed<br>ate 2017-Feb-03<br>rother patient | Edit       |                |
| ▼Current affiliation<br>▼Current affiliation | Sta<br>Effective d<br>Back View an<br>Sta | tus Signed<br>ate 2017-Feb-03<br>nother patient | Edit       |                |

End affiliation

Reset

Save

Notice an error in the current affiliation? You can invalidate it. Invalidate current affiliation

Cancel

### Add patient to a roster

1. Click **Add patient to roster**, or select **Roster** and then **Add** from the main menu.

The roster search page displays.

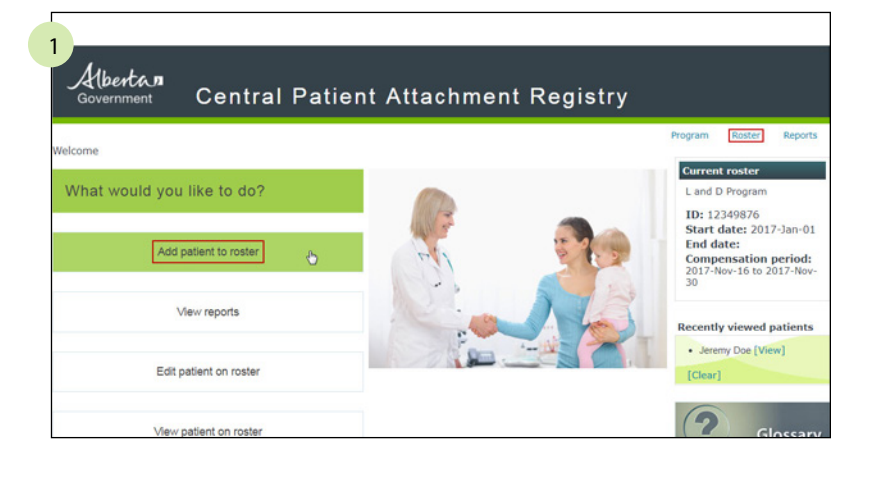

- 2. Enter the search criteria and click **Search**.
  - The search results display.

When searching by

- patient ID—only one result displays.
- anything other than a patient ID—multiple results may display.

Each result has an associated match score. The results are scored based on how closely they match the criteria entered, with a higher score indicating a better match. Each search field contributes to this score. The more information provided in the search criteria, the better the accuracy of the results.

**NOTE:** if needed, click **Show** to view additional patient details to help determine the applicable patient.

3. Select the radio button for the applicable patient, if more than one search result displays, and click **Continue**.

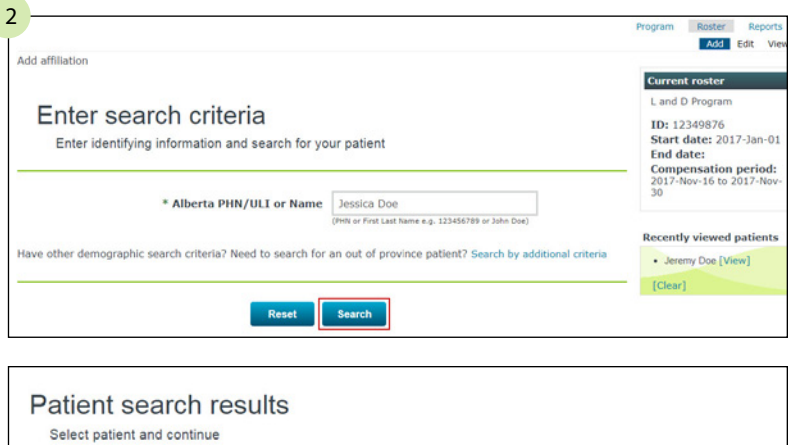

| Select | Details | Match score : | PHN/ULI:   | First name # | Middle name # | Last name # | Birth date =    | Gender : | Death date: |
|--------|---------|---------------|------------|--------------|---------------|-------------|-----------------|----------|-------------|
|        | ► Show  | 66            | 11598-3100 | Jessica      |               | Doe         | 1972-Dec-<br>11 | Female   |             |
| ۲      | ► Show  | 57            | 76492-3100 | Jesse        |               | Doe         | 1963-Aug-<br>06 | Male     |             |

| Death date |
|------------|
|            |
|            |
|            |

- 4. Complete the following:
  - a. Check the Patient has signed agreement box if they have signed the agreement.
  - b. Enter the Signed effective date if they have signed.
- 5. Click Save.

The following confirmation displays:

| Enter details for | or the new affiliation    |                            |            |
|-------------------|---------------------------|----------------------------|------------|
|                   |                           |                            |            |
| v Patient<br>Name | lessica Doe               | PHN                        | 11598-3100 |
| Pieth data        | 1072-Dec-11               | Candar                     | Fomalo     |
| Birth uate        | 1972-Dec-11               | Genuer                     | rendie     |
| effective date    | 2015-Dec-01               | AHCIP coverage end<br>date |            |
| Affiliation       |                           |                            |            |
| *                 | Patient has signed agreem | ent 🗹                      |            |
|                   | * Cinenal offentions of   | 2017 11 21                 | -          |
|                   | * Signed effective d      | (YYYY-MM-DD)               |            |
|                   |                           |                            |            |
|                   | Cancel                    | Save                       |            |
|                   |                           |                            |            |
|                   |                           |                            |            |
|                   |                           |                            |            |
| Affiliation       | added                     |                            |            |
| Patient added     | to roster.                |                            |            |
|                   |                           |                            |            |
|                   | P                         | HN 11598-3100              |            |
|                   |                           | me Jessica Doe             |            |
|                   | Na                        |                            |            |
|                   | Na<br>Sta                 | tus Signed                 |            |

### ADD A PATIENT TO A ROSTER -PRIMARY AND SECONDARY ID

Some patients have a primary and secondary ID which are linked.

1. Click Add patient to roster or click Roster and then **Add** from the menu.

2. Enter the search criteria and click Search (this is the primary ID).

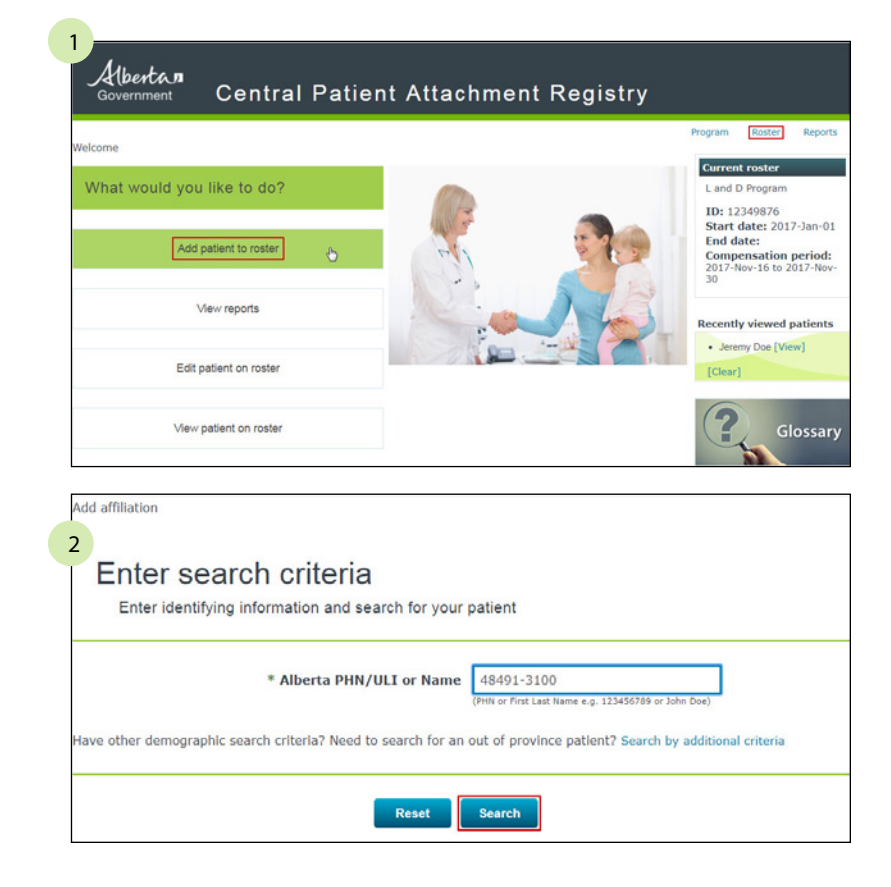

- 3. If a search is completed using the primary ID the PHN/ULI field displays this ID.
- 3 Patient search results Select patient and continue elect Details PHN/ULI: First na me ÷ Middle n me‡ Last na Birth date: Gender: Death date: ne÷ 1967-Sep-25 Male 48491-3100 Doe ► Show Search again Continue 4 Patient search results Select patient and continue

Select Details PHN/ULI: First name: Middle name: Last name: Birth date: Gender: Death date:

Search again

Doe

Continue

1967-Sep-25 Male

► Show 48491-3100

5

Joseph

5. If this is the primary ID, the *Alberta Health unique lifetime identifier (assc)* displays an additional number.

4. Click Show.

If you need to search using a scondary ID, click **Search again**.

| P                 | Patien<br>Select pa                                                 | t searc                                                                                                   | ch resul            | ts            |             |                             |          |              |
|-------------------|---------------------------------------------------------------------|----------------------------------------------------------------------------------------------------|---------------------|---------------|-------------|-----------------------------|----------|--------------|
| Sele              | ct Details                                                          | PHN/ULI:                                                                                                  | First name #        | Middle name # | Last name = | Birth date <b>‡</b>         | Gender = | Death date # |
| ۲                 | ▼Hide                                                               | 48491-<br>3100                                                                                            | Joseph              |               | Doe         | 1967-Sep-<br>25             | Male     |              |
| AHC<br>Alber<br>I | AHCIP cov<br>effectiv<br>CIP coverage<br>ta Health u<br>ifetime ide | verage 2013<br>re date 2013<br>ge end date 2014<br>date 2014<br>date 2015<br>intifier 2015<br>(assc) 2015 | 5-Dec-01<br>87-3100 |               | Address     | 40 Cpar Rd<br>Red Deer AB T | 4P1M1    |              |
| -                 |                                                                     |                                                                                                    |                     | Search again  | Continue    |                             |          |              |

### Search under the secondary ID

6. Enter the ID listed in the *Alberta Health unique lifetime identifier (assc)*.

| 6 |                                                                                                    |
|---|----------------------------------------------------------------------------------------------------|
|   | Enter search criteria<br>Enter identifying information and search for your patient                                  |
|   | * Alberta PHN/ULI or Name 89537-3100<br>(PHN or First Last Name e.g. 123456789 or John Doe)                         |
| н | ave other demographic search criteria? Need to search for an out of province patient? Search by additional criteria |
|   | Reset                                                                                                    |

7. The search results display a secondary ID field which indicates the number searched is the secondary ID. The PHN/ULI indicated is the primary ID.

| Select | Details  | PHN/ULI:            | First name # | Middle name‡ | Last name # | Birth date 🕯     | Gender ‡               | Secondary ID : | Death date |
|--------|----------|---------------------|--------------|--------------|-------------|------------------|------------------------|----------------|------------|
| ۲      | ▼Hide    | 48491-<br>3100      | Joseph       |              | Doe         | 1967-Sep-<br>25  | Male                   | 89537-3100     |            |
| HCIP   | coverage | effective 2<br>date | 2015-Dec-01  |              |             | Address 40<br>Re | Cpar Rd<br>d Deer AB T | 4P1M1          |            |

### Add a patient to a roster with an existing affiliation (re-affiliate)

| 1. Click <b>Roster</b> and then <b>Add</b> from the main menu.                                                             | Enter search criteria         Enter identifying information and search for your patient         * Alberta PHN/ULI or Name         (Phile or First Last Name e.g. 12346/280 or John Due)         Have other demographic search criteria? Need to search for an out of province patient? Search by additional criteria         Reset       Search | Current roster<br>L and D Program<br>ID: 12349876<br>Start date: 2017-Jan-01<br>End date:<br>Compensation period:<br>2017-Nov-16 to 2017-Nov-<br>30<br>Recently viewed patients<br>• Jessika Doe [View]<br>[Clear] |
|----------------------------------------------------------------------------------------------------|----------------------------------------------------------------------------------------------------|----------------------------------------------------------------------------------------------------|
| 2. Enter the search criteria and click <b>Search</b> .                                                                     | 2 Enter search criteria Enter identifying information and search for your patient * Alberta PHN/ULI or Name 56494-3100 (PHN or First Last Name e.g. 123456789 or 3) Have other demographic search criteria? Need to search for an out of province patient? Search Reset Search                                                                  | ohn Doe)<br>ch by additional criteria                                                                                                    |
| 3. If more than one search result displays, select the radio button for the applicable patient and click <b>Continue</b> . | 3 Patient search results Select patient and continue Select Details PHN/UL12 First name: Middle name: Last name: Birth date:                                                                                                    | Gender : Death date :                                                                                                    |

● ► Show

56494-3100 Jeffrey

Doe

1963-May-

Male

5. Select the **Patient has signed agreement** checkbox and the **Signed effective date**.

6. Click Save.

- 7. The *add a new affiliation* page displays with either
  - confirmation of the affiliation, or
  - a warning indicating there is a waiting period of at least 12 months.

If the patient was previously affiliated to this roster and ended for the following reason:

- patient request, Program request, affiliated elsewhere or initial status expired—the patient cannot be re-affiliated until the waiting period has lapsed.
- patient is not eligible—the patient can be re-affiliated as there is not a waiting period.

| affiliation below.                                                                                                    | an existing affiliation to                                                                                                    | the current roster.                                                                                                    | Please edit t                                | ne existing     |
|----------------------------------------------------------------------------------------------------|----------------------------------------------------------------------------------------------------|----------------------------------------------------------------------------------------------------|----------------------------------------------|-----------------|
|                                                                                                    |                                                                                                    |                                                                                                    |                                              |                 |
| Edit affiliation                                                                                                    | on                                                                                                    |                                                                                                    |                                              |                 |
| Edit details of the c                                                                                                    | urrent affiliation                                                                                                    |                                                                                                    |                                              |                 |
| = Dationt                                                                                                    |                                                                                                    |                                                                                                    |                                              |                 |
| Name                                                                                                    | Jeffrey Doe                                                                                                    | PHN                                                                                                    | 56494-3100                                   |                 |
| Birth date                                                                                                    | 1963-May-25                                                                                                    | Gender                                                                                                    | Male                                         |                 |
| AHCIP coverage<br>effective date                                                                                                    | 2015-Dec-01                                                                                                    | AHCIP coverage<br>end date                                                                                                    |                                              |                 |
| Affiliation history                                                                                                    |                                                                                                    |                                                                                                    |                                              |                 |
| Program                                                                                                    | L and D Program                                                                                                    | Program ID                                                                                                    | 12349876                                     |                 |
| Roster start date                                                                                                    | 2017-Mar-01                                                                                                    |                                                                                                    |                                              |                 |
| Status :                                                                                                    | Effective date :                                                                                                    | End date :                                                                                                    |                                              | Show invalida   |
| Signed                                                                                                    | 2017-Mar-01                                                                                                    | 2017-Apr-27                                                                                                    |                                              | Patient request |
| Notice an error in the latest a                                                                                                    | ffillation? You can invalidate                                                                                                    | e it. Invalidate latest aff                                                                                                   | filiation                                    |                 |
| Notice an error in the latest a                                                                                                    | ffiliation? You can invalidate                                                                                                    | eit. Invalidate latest afi                                                                                                    | filiation<br>•                               |                 |
| Notice an error in the latest a                                                                                                    | ffiliation? You can invalidate                                                                                                    | e it. Invalidate latest afi                                                                                                   | filiation<br>-                               |                 |
| Add new af                                                                                                    | ffiliation? You can invalidate<br>Cancel                                                                                                    | it. Invalidate latest af                                                                                                    | filiation<br>•                               |                 |
| Add new aff                                                                                                    | ffiliation? You can invalidate<br>Cancel<br>filiation<br>e new affiliation                                                                                         | e it. Invalidate latest af                                                                                                    | filiation .                                  |                 |
| Add new aff                                                                                                    | ffiliation? You can invalidate<br>Cancel<br>filiation<br>e new affiliation                                                                                         | e it. Invalidate latest af                                                                                                    | -                                            |                 |
| Notice an error in the latest a<br>Add new aff<br>Enter details for the<br>Patient<br>Name Jeff                                                     | ffiliation? You can invalidate<br>Cancel<br>filiation<br>e new affiliation                                                                                         | e it. Invalidate latest af<br>Re-affiliate                                                                                    | fillation<br>N 56494-310                     | 0               |
| Add new aff<br>Enter details for the<br>Patient<br>Name Jeff<br>Birth date 196                                                                      | ffiliation? You can invalidate<br>Cancel<br>filiation<br>e new affiliation<br>rey Doe<br>3-May-25                                                                  | e it. Invalidate latest af<br>Re-affiliate<br>PHI<br>Gende                                                                    | fillation<br>N 56494-310<br>r Male           | 0               |
| Add new aff<br>Enter details for the<br>Patient<br>Name Jeff<br>Birth date 196<br>AHCIP coverage 201<br>effective date                              | ffiliation? You can invalidate<br>Cancel<br>filiation<br>e new affiliation<br>rey Doe<br>3-May-25<br>5-Dec-01                                                      | P It. Invalidate latest af<br>Re-affiliate<br>PH<br>Gende<br>AHCIP coverage en<br>dat                                         | N 56494-310<br>r Male<br>d<br>e              | 0               |
| Add new aff<br>Enter details for the<br>Enter details for the<br>Patient<br>Name Jeff<br>Birth date 196<br>AHCIP coverage 201<br>effective date     | ffiliation? You can invalidate<br>Cancel<br>filiation<br>e new affiliation<br>rey Doe<br>3-May-25<br>5-Dec-01                                                      | e it. Invalidate latest af<br>Re-affiliate<br>PH<br>Gende<br>AHCIP coverage en<br>dat                                         | fillation<br>N 56494-310<br>r Male<br>d<br>e | 0               |
| Add new aff<br>Enter details for the<br>Patient<br>Name Jeff<br>Birth date 196<br>AHCIP coverage 201<br>effective date                              | ffiliation? You can invalidate<br>Cancel<br>filiation<br>e new affiliation<br>rey Doe<br>3-May-25<br>5-Dec-01<br>ent has signed agreemen                           | e it. Invalidate latest aff<br>Re-affiliate<br>PH<br>Gende<br>AHCIP coverage en<br>dat                                        | N 56494-310<br>r Male<br>d                   | 0               |
| Add new aff<br>Enter details for the<br>Patient<br>Name Jeff<br>Birth date 196<br>AHCIP coverage 201<br>effective date<br>*Affiliation<br>* Patient | ffiliation? You can invalidate<br>Cancel<br>filiation<br>e new affiliation<br>rey Doe<br>3-May-25<br>5-Dec-01<br>ent has signed agreemen<br>* Signed effective dat | e it. Invalidate latest af<br>Re-affiliate<br>PH<br>Gende<br>AHCIP coverage en<br>dat<br>at ≥<br>e 2017-11-21<br>(YYYY-HH-DD) | N 56494-310<br>r Male<br>d<br>e              | 0               |

4

| Add new                          | affiliation                 |                            |            |
|----------------------------------|-----------------------------|----------------------------|------------|
| Enter details for                | or the new affiliation      |                            |            |
| Patient                          |                             |                            |            |
| Name                             | Jeffrey Doe                 | PHN                        | 56494-3100 |
| Birth date                       | 1963-May-25                 | Gender                     | Male       |
| AHCIP coverage<br>effective date | 2015-Dec-01                 | AHCIP coverage end<br>date |            |
| Affiliation                      |                             |                            |            |
| *                                | Patient has signed agreemen | t 🗷                        |            |
|                                  | * Signed effective date     | e 2017-11-21               | <b>B</b>   |

### EDIT AFFILIATION – EFFECTIVE DATE

1. Click **Edit patient on roster**, or select **Roster** and then **Edit** from the menu.

The roster search page displays.

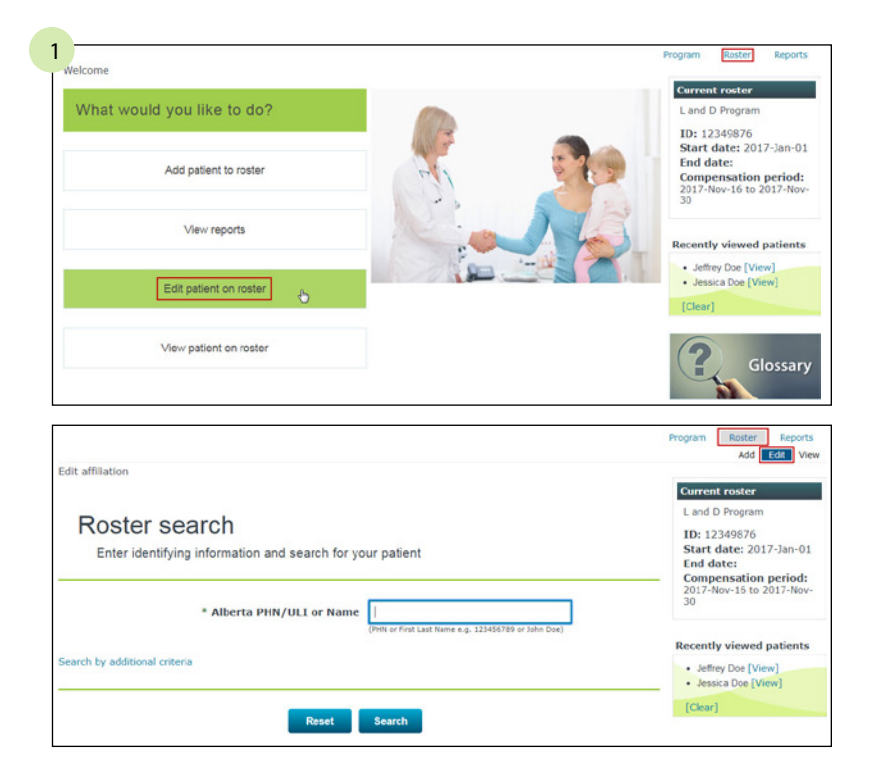

2. Enter the patient ID or name and click **Search**.

**NOTE:** if additional search criteria is needed, click the **Enter additional criteria** link.

| R      | OSter sea              | arch<br>information and search for yo | our patient                                                       |
|--------|------------------------|---------------------------------------|-------------------------------------------------------------------|
|        |                        | * Alberta PHN/ULI or Name             | 56494-3100<br>(PHN or First Last Name e.g. 123456789 or John Doe) |
| Search | by additional criteria |                                       |                                                                   |
|        |                        | Reset                                 | Search                                                            |

3. Click **Edit** for the applicable patient.

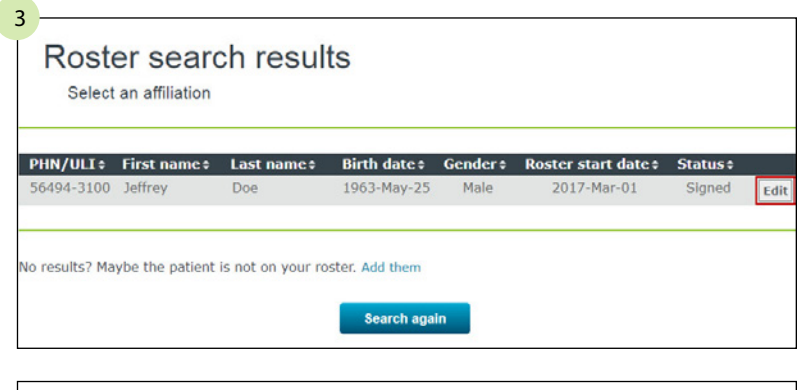

**NOTE:** if the patient does not display, and you are unable to find them with various search criteria methods, click **Add them**. See *add affiliation instructions*. Roster search results No matches found. Change your search criteria and try again. No results? Maybe the patient is not on your roster. Add them Search again

- 4. Enter a new effective date.
  - **NOTE:** when changing the effective date, it must be within the current compensation period and cannot be future dated. The compensation period is displayed in the *current roster* box.

5. Click Save.

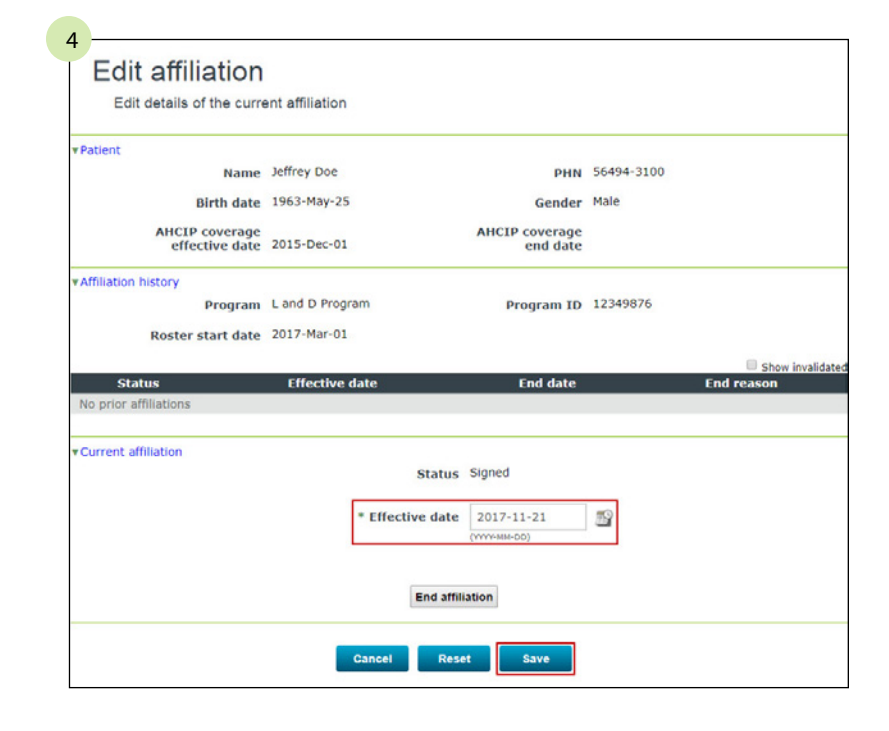

# EDIT AFFILIATION – END THE AFFILIATION

1. Click **Edit patient on roster**, or select **Roster** and then **Edit** from the menu.

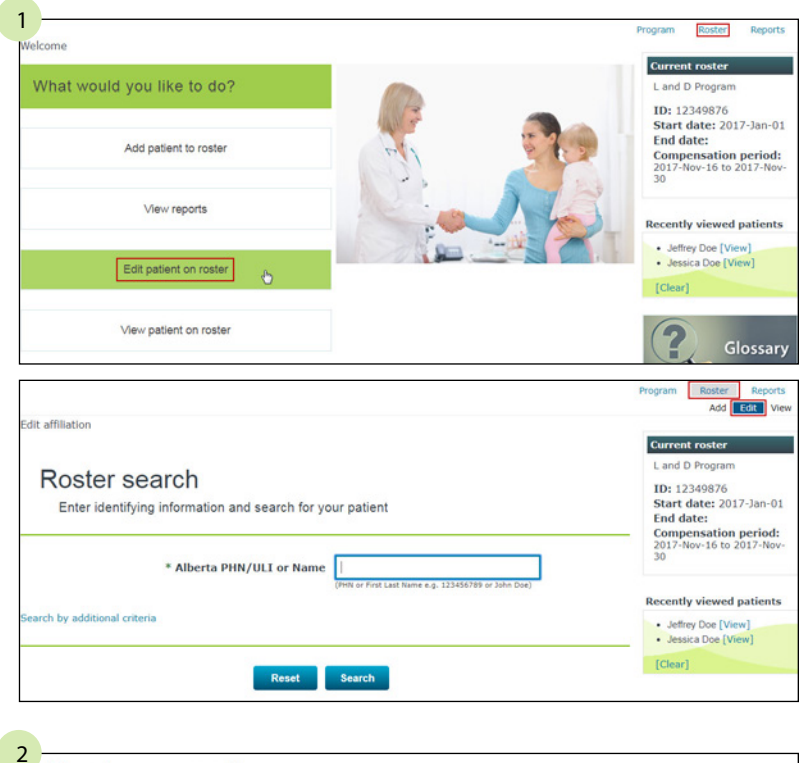

2. Enter the patient ID or name and click **Search**.

**NOTE:** if additional search criteria is needed, click the **Search by additional criteria** link.

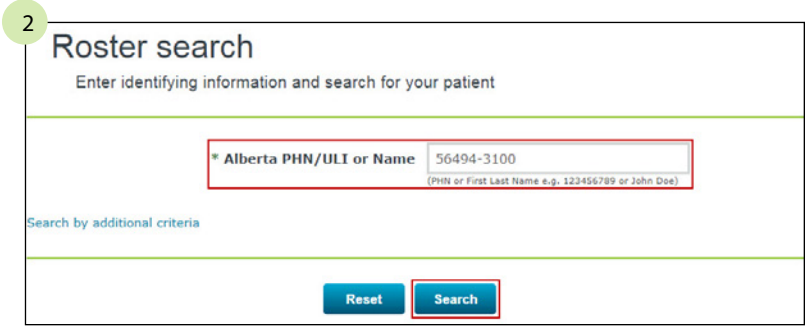

### 3. Click **Edit** for the applicable patient.

4. Click End affiliation.

| 56494-3100 Jeffrey       Doe       1963-May-25       Male       2017-Mar-01       Signed         o results? Maybe the patient is not on your roster. Add them         Edit affiliation         Edit details of the current affiliation         Patient         Name       Jeffrey Doe       PHN       56494-3100 | Ed         |
|----------------------------------------------------------------------------------------------------|------------|
| Edit affiliation<br>Edit details of the current affiliation<br>Patient<br>Name Jeffrey Doe PHN 56494-3100                                                                                                    |            |
| Edit affiliation<br>Edit details of the current affiliation<br>Patient<br>Name Jeffrey Doe PHN 56494-3100                                                                                                    |            |
| Edit affiliation<br>Edit details of the current affiliation<br>Patient<br>Name Jeffrey Doe PHN 56494-3100                                                                                                    |            |
| Edit affiliation<br>Edit details of the current affiliation<br>Patient<br>Name Jeffrey Doe PHN 56494-3100                                                                                                    |            |
| Edit details of the current affiliation Patient Name Jeffrey Doe PHN 56494-3100                                                                                                    |            |
| Patient<br>Name Jeffrey Doe PHN 56494-3100                                                                                                    |            |
| Name Jeffrey Doe PHN 56494-3100                                                                                                    |            |
|                                                                                                    |            |
| Birth date 1963-May-25 Gender Male                                                                                                    |            |
| AHCIP coverage<br>effective date 2015-Dec-01 end date                                                                                                    |            |
| Affiliation history                                                                                                    |            |
| Program L and D Program Program ID 12349876                                                                                                    |            |
| Roster start date 2017-Mar-01                                                                                                    |            |
| Status Effective date End date End reason                                                                                                    | w invalida |
| No prior affiliations                                                                                                    |            |
| No prior affiliations                                                                                                    |            |
| Current affiliation Status Signed                                                                                                    |            |
|                                                                                                    |            |
| Status Effective date End date End reason<br>No prior affiliations<br>Current affiliation<br>Status Signed                                                                                                    |            |

### 5. Enter the

- a. **end date** (must be within the current compensation period, must be greater than the effective date and cannot be future dated), and
- b. **end reason** (deceased, long-term care transfer or patient request).

### 6. Click Save.

| Status         | oigned                     |   |   |
|----------------|----------------------------|---|---|
| Effective date | 2017-03-01                 |   |   |
| * End date     | 2017-11-21<br>(YYYY-MM-DD) | B |   |
| * End reason   | Patient request            |   | ¥ |
|                |                            |   | _ |
|                |                            |   |   |

Cancel Reset Save

# EDIT AFFILIATION – INVALIDATE CURRENT AFFILIATION

1. Click the Invalidate current affiliation link.

| Name                                                    | Jeffrey Doe                                  | PHN                                                 | 56494-3100 |             |
|---------------------------------------------------------|----------------------------------------------|-----------------------------------------------------|------------|-------------|
| Birth date                                              | 1963-May-25                                  | Gender                                              | Male       |             |
| AHCIP coverage<br>effective date                        | 2015-Dec-01                                  | AHCIP coverage<br>end date                          |            |             |
| Affiliation history                                     |                                              |                                                     |            |             |
| Program                                                 | L and D Program                              | Program ID                                          | 12349876   |             |
| Roster start date                                       | 2017-Nov-21                                  |                                                     |            |             |
|                                                         |                                              |                                                     |            | Show invali |
|                                                         |                                              |                                                     |            |             |
| Status                                                  | Effective date                               | End date                                            |            | End reason  |
| Status<br>No prior affiliations                         | Effective date                               | End date                                            |            | End reason  |
| Status<br>No prior affiliations                         | Effective date                               | End date                                            |            | End reason  |
| Status<br>No prior affiliations<br>Current affiliation  | Effective date<br>Status                     | End date                                            |            | End reason  |
| Status<br>No prior affiliations<br>rCurrent affiliation | Effective date<br>Status                     | End date<br>Signed                                  | πQ         | End reason  |
| Status<br>No prior affiliations<br>rCurrent affiliation | Effective date<br>Status<br>* Effective date | End date<br>Signed<br>2017-11-21<br>(YTYTE MINE-DD) | 12         | End reason  |
| Status<br>No prior affiliations                         | Effective date<br>Status<br>* Effective date | End date<br>Signed<br>2017-11-21<br>(YYTP-MM-DD)    | <u>8</u>   | End reason  |
| Status<br>No prior affiliations                         | Effective date<br>Status<br>* Effective date | End date<br>Signed<br>2017-11-21<br>(////-HH-00)    | ß          | End reason  |

2. Verify the information is correct and click **Proceed with invalidation**.

# 2 Invalidation confirmation Warning: invalidating an affiliation will reduce compensation related to that affiliation period. Do you wish to proceed? PHN 56494-3100 Name Jeffrey Doe Program name L and D Program Status Signed Effective date 2017-Nov-21 Cancel Proceed with invalidation

### View reports

1. Click **View reports** or **Reports** from the main menu.

The *view roster report* page displays with the available report types for each pre-generated reports and on-demand reports.

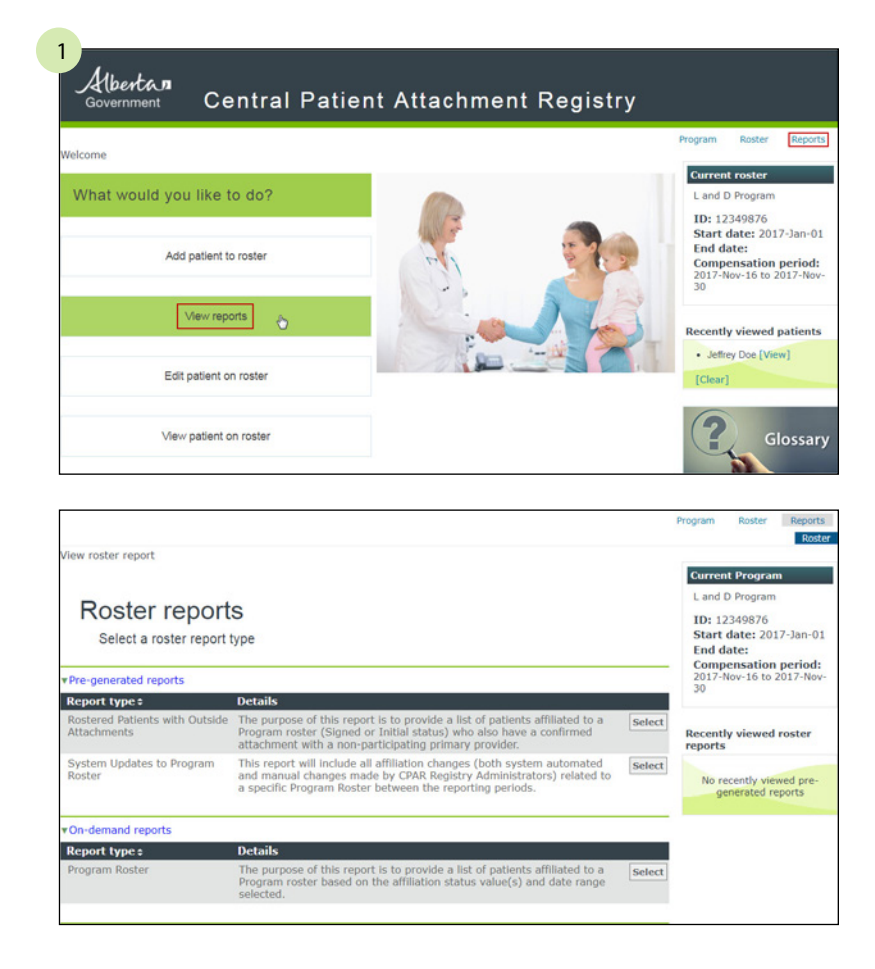

2. Click the **Select** button for the applicable report.

| 2                                             |                                                                                                    |        |
|-----------------------------------------------|----------------------------------------------------------------------------------------------------|--------|
| Roster report                                 | S                                                                                                    |        |
| Select a roster report                        | type                                                                                                    |        |
| Pre-generated reports                         |                                                                                                    |        |
| Report type \$                                | Details                                                                                                    |        |
| Rostered Patients with Outside<br>Attachments | The purpose of this report is to provide a list of patients affiliated to a<br>Program roster (Signed or Initial status) who also have a confirmed<br>attachment with a non-participating primary provider. | Select |
| System Updates to Program<br>Roster           | This report will include all affiliation changes (both system automated<br>and manual changes made by CPAR Registry Administrators) related to<br>a specific Program Roster between the reporting periods.  | Select |
| ▼On-demand reports                            |                                                                                                    |        |
| Report type \$                                | Details                                                                                                    |        |
| Program Roster                                | The purpose of this report is to provide a list of patients affiliated to a<br>Program roster based on the affiliation status value(s) and date range<br>selected.                                          | Select |
|                                               |                                                                                                    |        |

### **PRE-GENERATED REPORTS**

ROSTERED PATIENTS WITH OUTSIDE ATTACHMENTS

- 1. Choose a version of the report to download, if there is more than one.
- 2. Click **Open**.

### **Rostered Patients with Outside Attachments**

Choose a version of the report to download

| eport date \$ | File format |      |
|---------------|-------------|------|
| 017-Sep-11    | Spreadsheet | Ope  |
| 017-Aug-30    | Spreadsheet | Ope  |
| 017-Aug-11    | Spreadsheet | Ope  |
| 017-Aug-08    | Spreadsheet | Ope  |
| 017-Aug-02    | Spreadsheet | Ope  |
| 017-Aug-01    | Spreadsheet | Oper |
|               | Back        |      |
|               | Back        |      |

Depending on your browser, you can choose to download, save or open the report.

Do you want to open or save 12349876, Rostered Patients\_with\_Outside\_Attachments\_2017-10-16.csv (702 byte) from intappros-abcpab.bluecross.ca?

The report displays.

| 1    | Α           | В             | С             | D           | E            | F             | G           | Н          | 1         | J             | К           | L           | М          | N          | 0            |
|------|-------------|---------------|---------------|-------------|--------------|---------------|-------------|------------|-----------|---------------|-------------|-------------|------------|------------|--------------|
| 1    |             |               |               |             |              |               |             |            |           |               |             |             |            |            |              |
| 2    | ERU_REP5    | 004B - Rost   | tered Patier  | nts with Ou | tside Attac  | hments        |             |            |           |               |             |             |            |            |              |
| 3    | Private and | l confidenti  | ial. For use  | only by aut | thorized inc | lividuals, as | outlined in | the applic | able term | s of use and, | or user agr | eement.     |            |            |              |
| 4    | Produced of | late: 2017-   | Oct-16        |             |              |               |             |            |           |               |             |             |            |            |              |
| 5    | Program ID  | : 12349870    | 5 Name: La    | and D Progr | am           |               |             |            |           |               |             |             |            |            |              |
| 6    | Panel: All  | Affiliation S | tatus: Initia | al, Signed  |              |               |             |            |           |               |             |             |            |            |              |
| 7    |             |               |               |             |              |               |             |            |           |               |             |             |            |            |              |
| 8    | Panel Nam   | Affiliation   | Conflict Fi   | Affiliation | Patient ID   | Last Name     | First name  | Birth Date | Gender    | Last Confi    | Date of La  | Conflicting | Location ( | Last Confi | Date of Last |
| 9    |             |               |               |             |              |               |             |            |           |               |             |             |            |            |              |
| 10   | No informa  | ation to dis  | play.         |             |              |               |             |            |           |               |             |             |            |            |              |
| 11   |             |               |               |             |              |               |             |            |           |               |             |             |            |            |              |
| 14 4 | H 12349     | 376 Rostered  | d Patients w  | rith / 🔁 🦯  |              |               |             |            |           | 1.4           | 22          | 10          |            | 1993       | × 1          |

Click the X in the top right corner to close the spreadsheet.

Click the **Back** button to return to the *View roster report – Roster reports* page.

### SYSTEM UPDATES TO PROGRAM ROSTER

- 1. Choose a version of the report to download, if there is more than one.
- 2. Click **Open**.

### System Updates to Program Roster

Choose a version of the report to download

| Report date 🕈                            | File format                                                     |                        |
|------------------------------------------|-----------------------------------------------------------------|------------------------|
| 2017-Oct-05                              | PDF                                                             | Open                   |
| 2017-Sep-01                              | PDF                                                             | Open                   |
| 2017-Aug-29                              | PDF                                                             | Open                   |
| 2017-Aug-25                              | PDF                                                             | Open                   |
| 2017-Aug-22                              | PDF                                                             | Open                   |
| 2017-Aug-21                              | PDF                                                             | Open                   |
| 2017-Aug-18                              | PDF                                                             | Open                   |
| 2017-Aug-17                              | PDF                                                             | Open                   |
| 2017-Aug-16                              | PDF                                                             | Open                   |
| 2017-Aug-15                              | PDF                                                             | Open                   |
|                                          |                                                                 |                        |
| iewing and printing the PDF documents of | on this page requires Adobe® Reader® which can be downloaded fi | ree from adobe website |
| and another and a second second second   |                                                                 |                        |
|                                          | Back                                                            |                        |

Depending on your browser, you can choose to download, save or open the report.

| Do you want to open or save 12349876_System_Updates_to_Program_Roster_2017-10-05.pdf from extappsys.ab.bluecross.ca | 8    |      |   | - |
|----------------------------------------------------------------------------------------------------|------|------|---|---|
|                                                                                                    | Open | Save | • |   |

The report displays.

| PHN          | Name        | Date of Birth | Affiliation<br>Status | Affiliation Status<br>Effective Date | Affiliation End<br>Date | Affiliation End<br>Reason |
|--------------|-------------|---------------|-----------------------|--------------------------------------|-------------------------|---------------------------|
| 12345-7890   | Doe, Jane   | 1965-Mar-01   | Signed                | 2017-Oct-12                          |                         |                           |
| 12345-7890   | Doe, John   | 1963-Mar-16   | Initial               | 2017-Jan-01                          | 2018 Dec 31             | Expired                   |
| 12345-7890   | Doe, Sam    | 2002-Aug-20   | Initial               | 2017-Jan-01                          | 2018-Dec-31             | Expired                   |
| 12345-7890   | Doe, Mary   | 2002-Jan-26   | Initial               | 2017-Jan-01                          | 2018-Dec-31             | Expired                   |
| Total Record | Changes : 4 |               |                       |                                      |                         |                           |
|              |             |               |                       |                                      |                         |                           |

Click the **X** in the top right corner to close the spreadsheet.

Click the **Back** button to return to the *View roster report – Roster reports* page.

### **ON-DEMAND REPORTS**

### **PROGRAM ROSTER**

1. Click **Select** for the System Updates to Program Roster report.

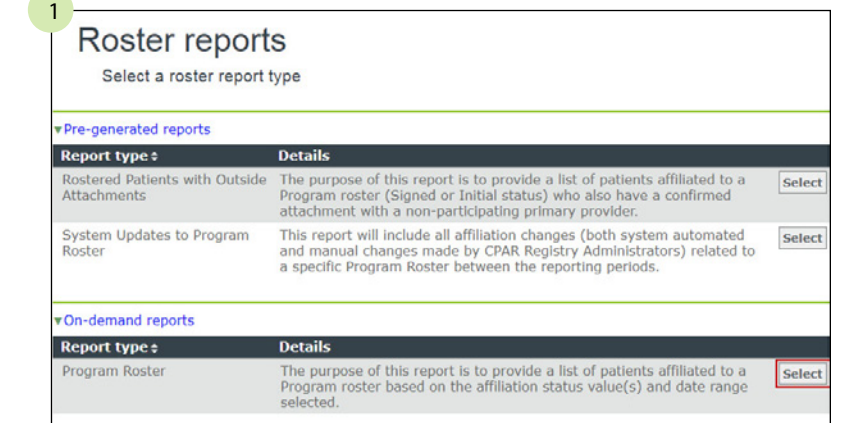

2. Enter the search criteria and click **Run report**.

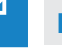

**NOTE:** the \* indicates required fields.

Click **Back** to return to the *view roster report* – *roster reports* page.

Depending on your browser, you can choose to download, save or open your report.

Viewing and printing the PDF documents on this page requires Adobe® Reader® which can be downloaded free from adobe website

 Back
 Run report

 Do you want to open or save 12349876\_Program\_Roster\_2017-11-21.pdf from extappsysab.bluecross.ca?
 Open
 Save

.

\* To date 2017-11-21

(YYYY-MM-DD)

19

The report displays.

|                         | Program Roster  |                            |                       |                                      |                        | Produced by:            |                           |  |  |
|-------------------------|-----------------|----------------------------|-----------------------|--------------------------------------|------------------------|-------------------------|---------------------------|--|--|
| Patient Last Name       | First Name      | PHN                        | Affiliation<br>Status | Affiliation Status<br>Effective Date | Roster Start<br>Date   | Affiliation End<br>Date | Affiliation End<br>Reason |  |  |
| Doe                     | Jessica         | 11598-3100                 | Signed                | 2017-Nov-21                          | 2017-Nov-21            |                         |                           |  |  |
| Doe                     | Jeffrey         | 56494-3100                 | Signed                | 2017 Nov-21                          | 2017-Nov-21            |                         |                           |  |  |
| Doc                     | Jeremy          | 73499-3100                 | Signed                | 2017-Feb-03                          | 2017-Feb-03            |                         |                           |  |  |
| Report ID: REP5001A     | Private and con | fidential. For use only by | authorized individua  | is, as outlined in the applicabl     | ie terms of use and/or | user agreement.         | Page 1 of                 |  |  |
| Central Patient Attachn | nent Registry   | Program ID: 12349          | 876 L and D Pro       | ogram                                | Re                     | port Period: 2017-      | Jan-01 to 2017-Nov-21     |  |  |

**Program Roster** 

From date 2017-01-01

Report format 

PDF 

CSV

Sort by PHN

(YYYY-MM-DD)

\* Affiliation status 🕑 Initial 🕑 Signed 🕑 Declined

Enter required report criteria and click on Run Report

1

Click the **X** in the top right corner to close the spreadsheet.

# **TROUBLE-SHOOTING TIPS**

### GENERIC FIELD LEVEL MESSAGES

These messages may be received throughout the application, update according to the hint below.

| Required                                |                                    |
|-----------------------------------------|------------------------------------|
| 2017-13-13                              | <b>B</b>                           |
| Invalid format                          |                                    |
| 1165T2208                               |                                    |
| Value must be numeric.                  |                                    |
| 1234569                                 |                                    |
| (XXX-XXX-XXXX)<br>Invalid phone number. | Ext                                |
| emailaddress.com                        |                                    |
| Invalid email address. Er               | mail address format must be a@b.cc |
| 123456                                  |                                    |
| Invalid postal code. Post               | al code format must be A9A9A9.     |

### GENERIC ERROR AND WARNING MESSAGES

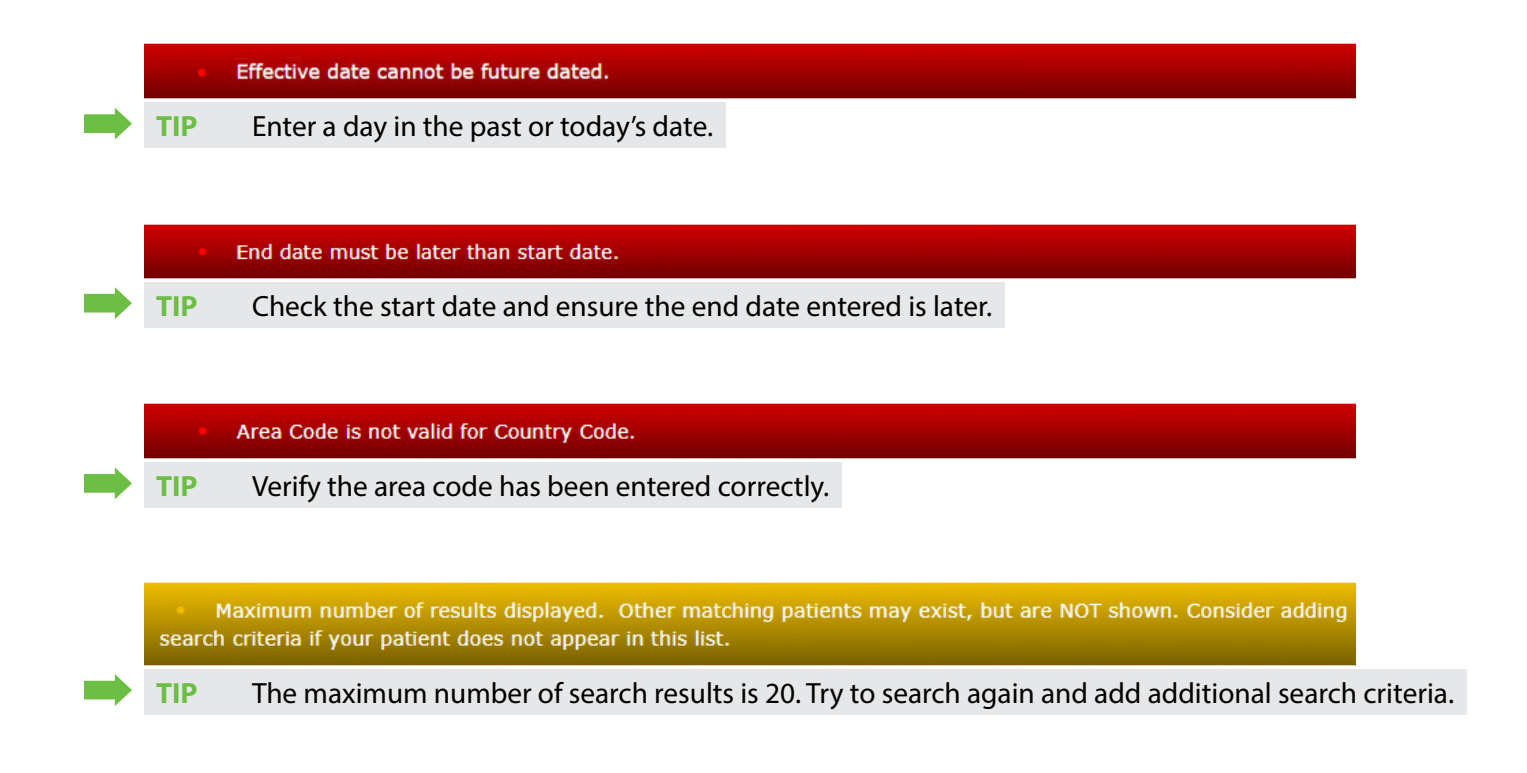

### ADD OR EDIT PROGRAM

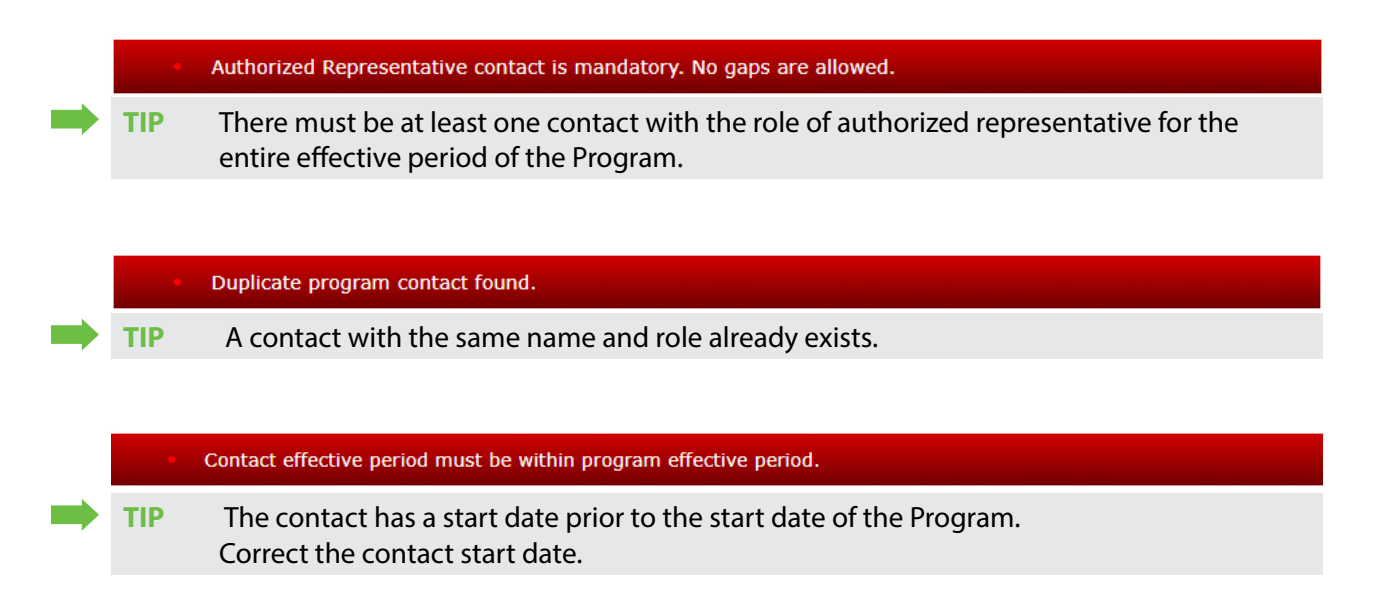

### ADD OR EDIT AFFILIATIONS

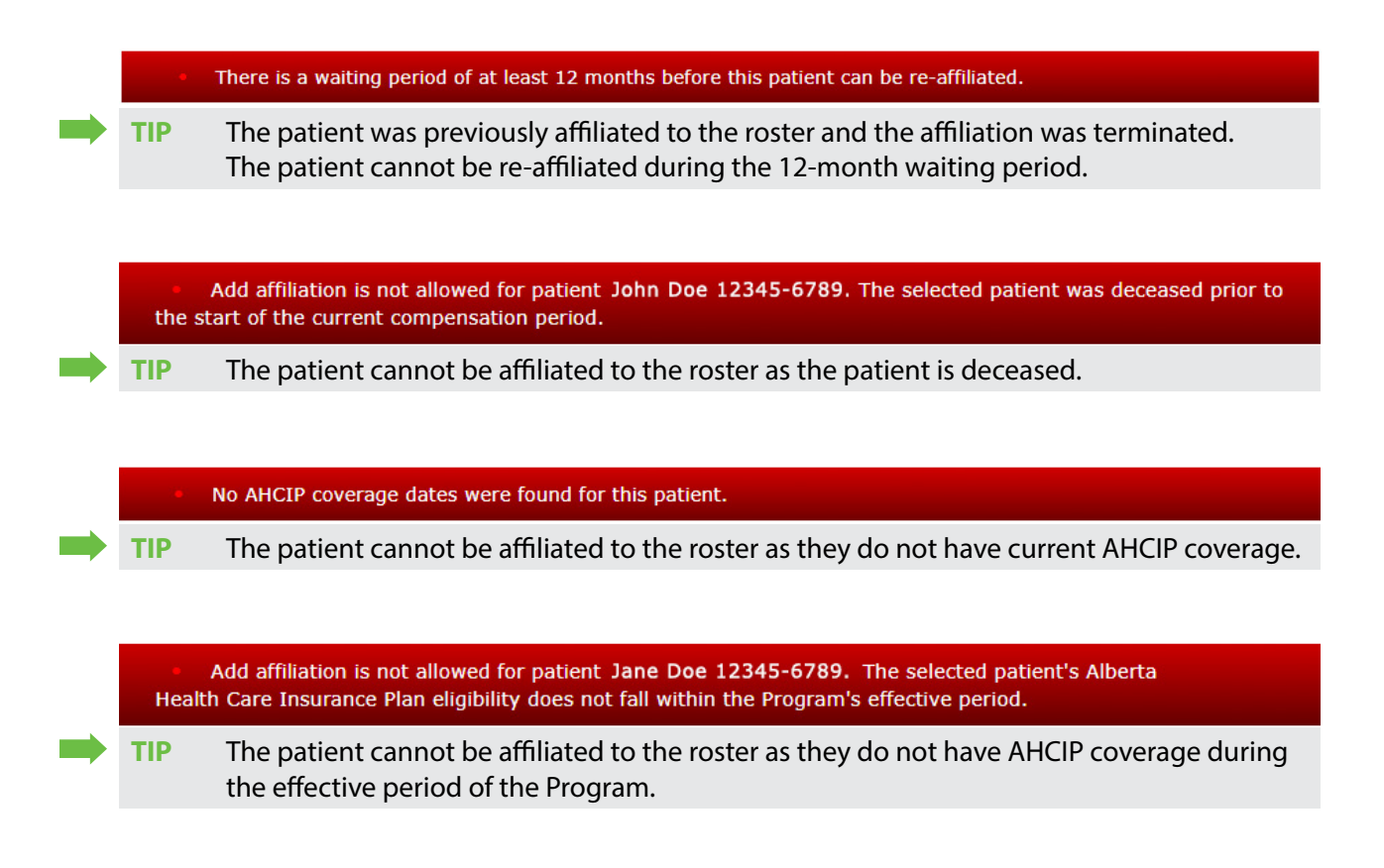

|   |      | The selected patient does not have any AHCIP coverage on the status effective date.                                                                                                    |
|---|------|----------------------------------------------------------------------------------------------------|
| - | TIP  | The patient cannot be affiliated to the roster as of the entered status effective date as they do not have AHCIP coverage on that date. Review the patient's AHCIP coverage information and correct the effective date if required. |
|   |      |                                                                                                    |
|   | Insu | Add affiliation is not allowed for patient John Doe 12345-6789. The selected patient's Alberta Health Care rance Plan eligibility is effective in the future.                                                                       |
| - | TIP  | The patient cannot be affiliated to the roster at this time as their AHCIP coverage is not yet effective.                                                                                                    |
|   |      |                                                                                                    |
|   |      | Status effective date must be on or after the current compensation period's start date.                                                                                                    |
|   | TIP  | No roster changes are allowed prior to the current compensation period.                                                                                                    |
|   |      |                                                                                                    |
|   |      | End date cannot be prior to the current compensation period.                                                                                                    |
|   | TIP  | No roster changes are allowed prior to the current compensation period.                                                                                                    |
|   |      |                                                                                                    |
|   |      | Effective date must be within the current compensation period.                                                                                                    |
|   | TIP  | No roster changes are allowed prior to the current compensation period.                                                                                                    |
|   |      |                                                                                                    |
|   |      | End date must be greater than effective date.                                                                                                    |
|   | TIP  | No roster changes are allowed prior to the current compensation period.                                                                                                    |
|   |      |                                                                                                    |
|   | •    | Effective date cannot be future dated.                                                                                                    |
|   | TIP  | Roster affiliations cannot be future dated.                                                                                                    |